## How to Upload Your Videos to YouTube

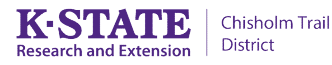

## Uploading from a computer

Once you've successfully recorded your video (and edited it if you choose to) you need to upload it onto YouTube. Here's how:

## 1. Go to YouTube

2. Sign in using your Gmail/Google account.

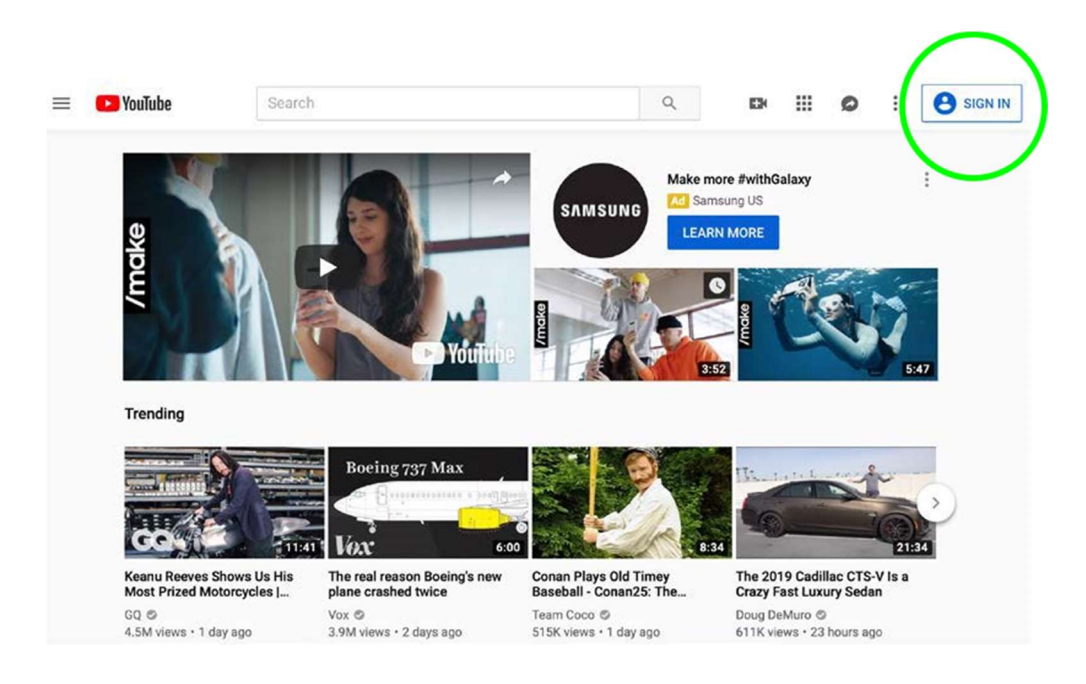

Or create a Google Account if you don't already have one. (Learn more about <u>age</u> requirements on Google accounts or creating a Google account with a family link.)

## Google

Create your Google Account

to continue to YouTube

|                           | Last name                                                 |   |
|---------------------------|-----------------------------------------------------------|---|
| Your email address        | 1                                                         |   |
| ou'll need to confirm the | at this email belongs to you.<br><mark>unt instead</mark> |   |
|                           |                                                           |   |
| Password                  | Confirm                                                   | R |

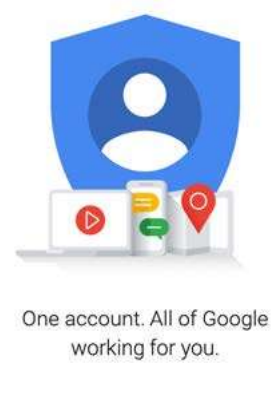

Note - If you've created a new account, you will need to verify your email address and then sign in.

3. At the top of the YouTube page, click "Upload" (the video camera icon).

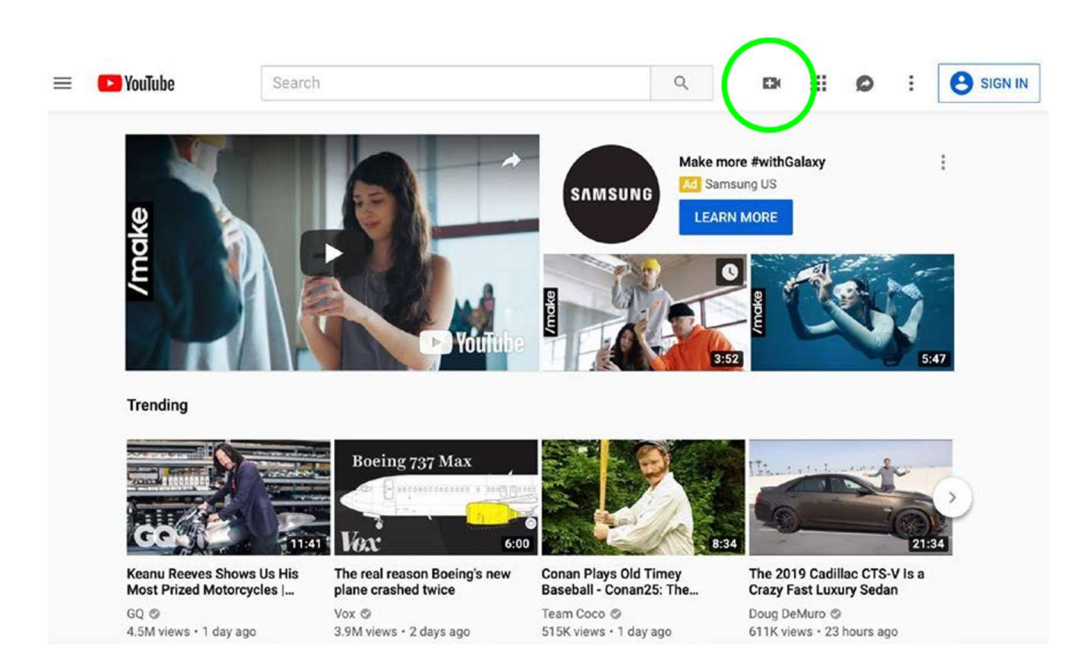

4. Select "Upload video".

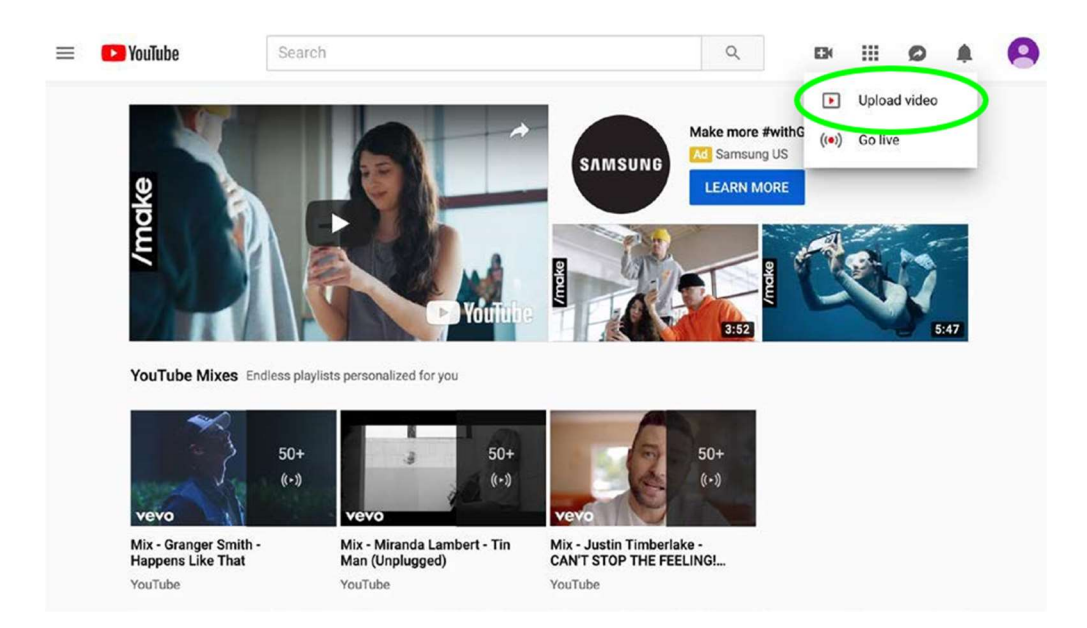

Note: If this is your first time uploading, YouTube may ask you to create a "Channel" for your account. You will have to choose "Get Started" but when it asks you to fill in details, you can select "set up later".

5. On the "Upload videos" window, click "Select Files".

|                | Upload videos                                                                                                    | UPLOAD WITH CLASSIC X                        | D |
|----------------|----------------------------------------------------------------------------------------------------|----------------------------------------------|---|
| Channel videos |                                                                                                    |                                              |   |
| Uploads Live   |                                                                                                    |                                              |   |
| T Filter       |                                                                                                    |                                              |   |
| Uideo          |                                                                                                    |                                              |   |
|                |                                                                                                    |                                              |   |
|                | <u> </u>                                                                                                    |                                              |   |
|                |                                                                                                    |                                              |   |
|                | Drag and drop video files to upload<br>Your videos will be private until you publish them.                                                                           |                                              |   |
|                | SELECT FILES                                                                                                    |                                              |   |
|                |                                                                                                    |                                              |   |
|                |                                                                                                    |                                              |   |
|                |                                                                                                    |                                              |   |
|                |                                                                                                    |                                              |   |
|                | By submitting your videos to YouTube, you acknowledge that you agree to YouTube's Terms of<br>Please be sure not to violate others' copyright or privacy rights. Let | Service and Community Guidelines.<br>am more |   |
|                |                                                                                                    |                                              |   |

6. Navigate to the video you would like to upload from your computer and click "Open" or "Choose". Your video will begin uploading.

|                | Upload videos                |                                                               |                                                    |      | 🔁 UP            | PLOAD WITH CLASSIC $\times$ |      | D |
|----------------|------------------------------|---------------------------------------------------------------|----------------------------------------------------|------|-----------------|-----------------------------|------|---|
| Channel videos | This PC > Desitop Nev folder | Date modified<br>4/23/2020 9:56 AM                            | V Ö<br>Type<br>MP4 File                            |      | Desktop         | ×                           | Veet |   |
| h              | File name example video mp4  | JTube, you acknowledge that<br>se be sure not to violate othe | you agree to YouTube's<br>rs' copyright or privacy | Open | ce and Communil | ty Guidelines               |      |   |

7. As the video is uploading, add a title and description in the "Details" window. Under title, add your name (just first initial and last name is fine) and presentation type (demonstration, public speaking, etc.). If you want, you can also add other information into the "Description" field, such as your presentation subject matter or a summary of your presentation. Scroll under *"Audience"* select *"Yes, it's made for kids"*.

|                | example video                                                                                                    | Saved as draft                                                              | ₹×   |                       |
|----------------|----------------------------------------------------------------------------------------------------|-----------------------------------------------------------------------------|------|-----------------------|
| Channel videos | 1 Details 2 Video elements 3 Visibility                                                                                                    |                                                                             |      |                       |
| Uploads Live   | Details                                                                                                    |                                                                             |      | and the second second |
| ₹ Elter        | Title (recuired)<br>example video<br>Description @                                                                                                    | Uploading video                                                             |      | Viers Comments        |
|                | example description                                                                                                    | Video link<br>https://youtu.be/tjsyAl8egus<br>Filename<br>example video.mp4 |      |                       |
|                | Select or upload a picture that shows what's in your video. A good thumbnal stands out and draws viewers' attention. Learn more that the second second secon |                                                                             |      |                       |
|                | Playlists<br>Ad your video to one or more playlists. Playlats can help viewers discover your content<br>faster: Learn more<br>Playlats<br>Select                                                                                                    |                                                                             |      |                       |
|                | 58% uploaded                                                                                                    |                                                                             | NEXT |                       |

8. When the video upload has finished processing click "Next".

|                  | example video                                                                                                    | Saved as draft 🛛 🛃 🗙                                                                                                    | DI CREATE       |
|------------------|----------------------------------------------------------------------------------------------------|----------------------------------------------------------------------------------------------------|-----------------|
| Channel videos   | Details 2 Video elements 3 Visibility                                                                                                    |                                                                                                    |                 |
| Uploads Live     | Details                                                                                                    |                                                                                                    |                 |
| Filter     Voleo | Title (required)<br>example video                                                                                                    | E experimentaria de la construcción de la construcción de la construcc | Vees Comments L |
|                  | Description ③<br>example description                                                                                                    | Votes Inter<br>https://youtu.be/tjsyAlBegus                                                                                                    |                 |
|                  | Thumbhail<br>Belet or upload a picture that shows what's in your video. A good thumbhail stands out and<br>draws viewers' attention. Learn more<br>potent humbhail | example indexinge                                                                                                    |                 |
|                  | Playlists<br>Add your video to one or more playlists. Playlists can help viewers discover your content<br>faster. Learn more<br>Playlists<br>Select                |                                                                                                    |                 |
|                  | Finished processing                                                                                                    | NEXT                                                                                                    | 5               |

9. There is no need to add anything on the "Video Elements" window. Click "Next".

|                | example video                                                                                                    | Saved as draft 🛛 🕺 🗦 |                |
|----------------|----------------------------------------------------------------------------------------------------|----------------------|----------------|
| Channel videos | Details     Video elements     3     Visibility                                                                         |                      |                |
| Uploads Live   | Video elements<br>Use cards and an end screen to show viewers related videos, websites, and calls to action. Learn more |                      |                |
| Video          | Add an end screen<br>Promote related context at the end of your video                                                   | ADD                  | Views Comments |
|                | O Add cards<br>Promote related content during your video                                                                | ADD                  |                |
|                |                                                                                                    |                      |                |
|                |                                                                                                    |                      |                |
|                |                                                                                                    |                      |                |
|                |                                                                                                    |                      |                |
|                | Finished processing                                                                                                    | BACK                 |                |

10. **\*\*IMPORTANT**\*\* On the *"Visibility"* window, under *"Save or publish"*, select *"Unlisted"* as your privacy setting. Click "Save".

| example video                                                                                                    | Saved as draft 🛛 👢 🗙                                                                                                    |
|----------------------------------------------------------------------------------------------------|----------------------------------------------------------------------------------------------------|
| videos 2 Video elements                                                                                                    | 3 Visibility                                                                                                    |
| Live Visibility<br>Choose when to publish and who can see your video                                                                                                    |                                                                                                    |
| Save or publick     Main provides public unitated, or private     Main     Public     Deprivation are spon when     Of the safet link and the link are set your when     Of you and there show here link are set your when     Of you and preptie you thereas are your when                                                                                                    | Image: Control of the second second secon |
| Schendel     Seest date to make your visite public      Before your publicit, check the following:     Do kist appear in this visite?     Make any publicit to before any pointed in the before the many set officiant of the large many set officiant of the large many set of the large many set of the large many set of t | or,                                                                                                    |
| Our Community Guidelines can help you avoid trouble and ensure that<br>YouTube remains a safe and vibrant community. Learn more<br>Finished processing                                                                                                    | EAVE                                                                                                    |

11. On the "Video published" confirmation window, copy the link provided and paste it somewhere you can find it, such as a Notepad document or an email to yourself. Click "Close".

|                                            | Q Search across your channel                                                                                                    |      | 0 |
|--------------------------------------------|----------------------------------------------------------------------------------------------------|------|---|
| Channel videos                             |                                                                                                    |      |   |
| Uploads Live                               |                                                                                                    |      |   |
| T         Film           V00-         V00- | Video published       Image: Address of the state of the state of the | ON 4 |   |

12. Paste the link you just copied into your browser and watch your whole video, to make sure that the upload process was successful.

13. This copied link will be the one you share or upload to turn in your project.